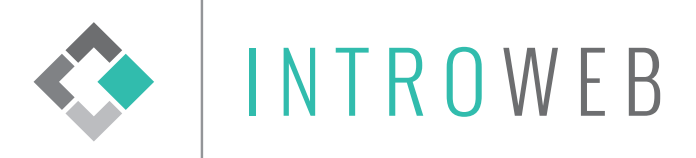

## ÁLTALÁNOS E-MAIL FIÓK BEÁLLÍTÁS THUNDERBIRD-BEN ÉS OUTLOOK-BAN

## 1.1. THUNDERBIRD

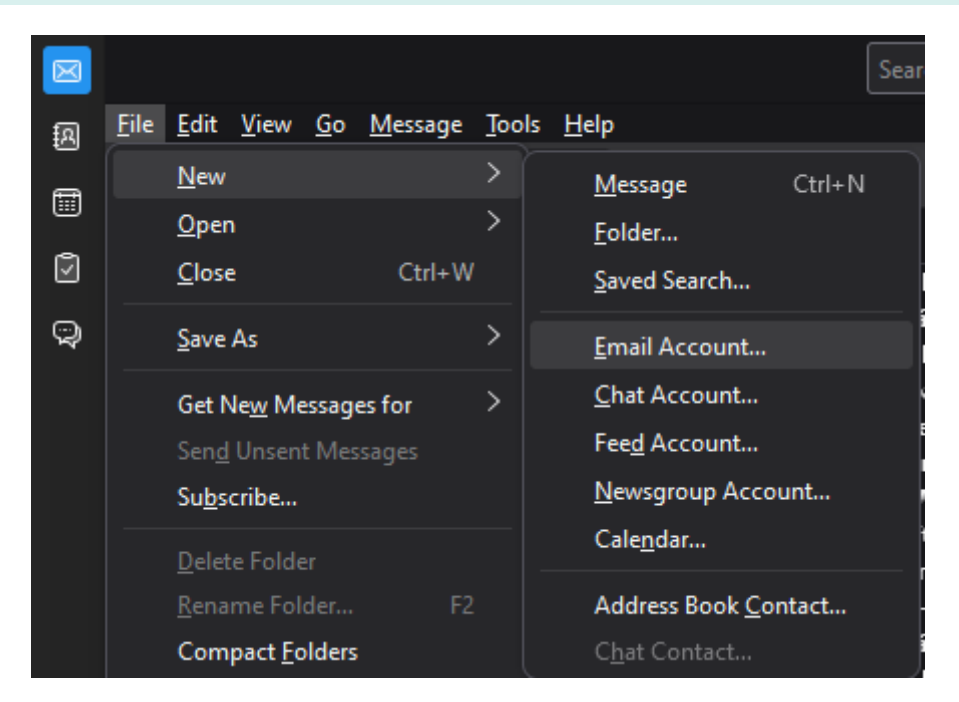

Thunderbird-ben nyissuk le a Fájl/File menüt, azon belül Új/New, majd az E-mail fiók/E-mail account menüt.

Ezután a következő oldalt kell látnunk:

| To use your current email add       | ress fill in your credentials. |              |                    |
|-------------------------------------|--------------------------------|--------------|--------------------|
| Thunderbird will automatically      | search for a working and r     | ecommended s | erver configuratio |
|                                     |                                |              |                    |
| Your full name                      |                                |              |                    |
| teszt                               |                                | 0            |                    |
| Email address                       |                                |              |                    |
| teszt@introweb.hu                   |                                | 0            |                    |
| Password                            |                                |              |                    |
| •••••                               |                                | 1D           |                    |
| Remember password                   |                                |              |                    |
|                                     |                                |              |                    |
| Configure manually                  | Cancel                         | Continue     |                    |
|                                     |                                |              |                    |
| Your credentials will only be store | d locally on your computer.    |              |                    |

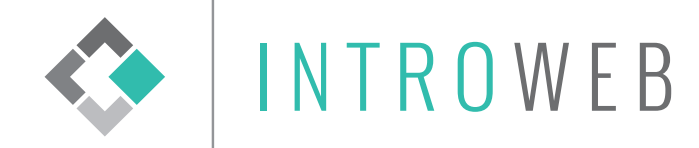

Itt adjuk a következő adatokat: Teljes név/Full name: ide is mehet az e-mail cím E-mail cím/E-mail address: e-mail cím Jelszó/Password: e-mail címhez tartozó jelszó

Ha megadtuk, akkor kattintsunk a képernyő alján a Kézi beállítás/Configure manually gombra.

| Your full name         |             |        |                |
|------------------------|-------------|--------|----------------|
| teszt                  |             |        | 0              |
| Email address          |             |        |                |
| teszt@introweb.hu      |             |        | 0              |
|                        |             |        |                |
| Password               |             |        |                |
| Pamambar parrivard     |             |        |                |
| Kemember password      |             |        |                |
| Manual configuration   |             |        |                |
| INCOMING SERVER        |             |        |                |
| Protocol:              | ІМАР        |        | ~              |
|                        |             |        |                |
| Hostname:              | SZERVER N   | EVE    |                |
| Port:                  | 993 🔶       |        |                |
| Connection security:   | SSL/TLS     |        | ~              |
| Authentication method: | Autodetect  |        | ~              |
|                        |             |        |                |
| Username:              | teszt@intro | web.hu |                |
| OUTGOING SERVER        |             |        |                |
| Hostname:              | SZERVER N   | EVE    |                |
| nostiane.              |             |        |                |
| Port:                  | 465         |        |                |
| Connection security:   | SSL/TLS     |        | ~              |
| Authentication method: | Autodetect  |        | ~              |
| Username:              | teszt@intro | web.hu |                |
|                        |             | Ac     | lvanced config |
|                        |             |        |                |
| Re-test                |             | Cancel |                |

Itt adjuk meg a Protokollt, a Hostnevet/Hostname, a Portot és a Biztonságot/Security, ezeket az információkat abban az e-mailben megtalálja amelyben a felhasználót és a jelszót is kapta.

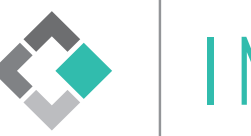

**INTRO**WEB

Ha ezzel megvagyunk akkor, nyomjunk az Újra tesztelés/Re-Test gombra, ha mindent jól adtunk meg és Zöld utat kaptunk akkor a Befejezés/Done gombra kattintva befejezhetjük az e-mail cím beállítását és bezárhatjuk ezt az ablakot.

## 1.2. OUTLOOK

Nyissuk meg az Outlook-ot és kattintsunk a Fájl menüre.

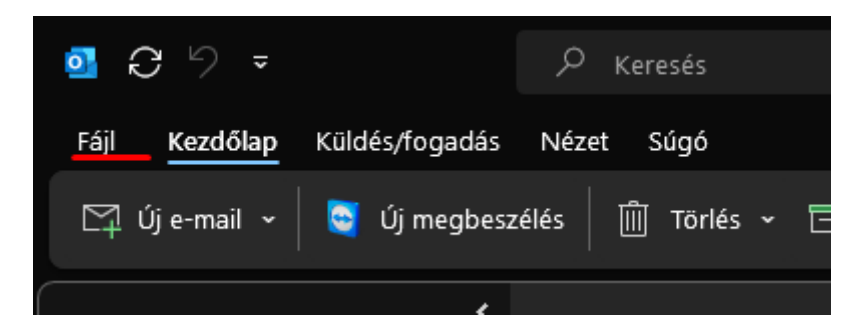

Itt a Fiókbeállítások, azon belül a Profilok kezelése menüre.

| • | )                          | Fiókadatok                                                                                                    |
|---|----------------------------|----------------------------------------------------------------------------------------------------|
| ப | ) Információ               | toth.balazs@introweb.hu                                                                                                    |
|   | Megnyitás és<br>exportálás | IMAP/SMTP<br>+ Fiók hozzáadása                                                                                                    |
|   |                            | Fiókbeállítások                                                                                                    |
|   | Mentés<br>másként          | Módosíthatja a fiók beállításait és további kapcsolatokat állíthat be.                                                                                                    |
|   | maskent                    | Fiókbeállítások Beszerezheti az iOS vagy az Android rendszerhez készült Outlook appot.                                                                                        |
|   | Mellékletek                |                                                                                                    |
|   |                            | Fiól beállítások                                                                                                    |
|   |                            | kapcsolat beállításainak a módosítása vagy meglévő kapcsolat beállításainak a módosítása kelemek eltávolításával és archiválással.                                            |
|   | Nyomtatás                  | Fiók <u>r</u> év és szinkronizálási beállítások<br>A fiók alapbeállításainak (például a fiók nevének és<br>a mar pák szinkronizálási beállításainak) frissítése.              |
|   |                            | A bejel entkezési adatok (például a kiszolgálónév, a portszám és a hitelesítési beállítások) frissítése. endszerezheti bejővő e-mailjeit, k hozzáadásakor, módosításakor vagy |
|   |                            | Az Micrusoft Outlook újraindítása és váltás másik profilra.                                                                                                    |
|   |                            | P <u>r</u> ofilok kezelése<br>Profilok felvétele és eltávolítása vagy a meglévő<br>profilbeállítások módosítása.                                                              |
|   |                            |                                                                                                    |

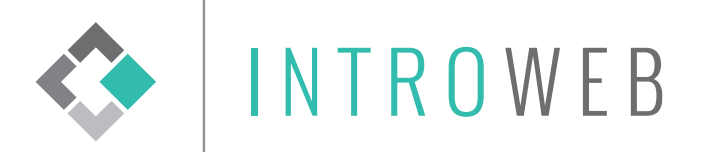

| Levelezés | i beállítások - Outlook                                                                                      | ×                      |
|-----------|----------------------------------------------------------------------------------------------------|------------------------|
| E-mail-fi | ókok                                                                                                    |                        |
|           | E-mail-fiókok és címtárak beállítása.                                                                        | E-mail-fiókok          |
| Adatfájlo | ok                                                                                                    |                        |
| <b>\$</b> | Az Outlook által e-mail-üzenetek és<br>dokumentumok tárolására használt fájlok<br>beállításainak módosítása. | Adatfájlok             |
| Profilok  |                                                                                                    |                        |
|           | Több profil beállítása e-mail-fiókokhoz és<br>adatfájlokhoz. Általában csak egy profilra van<br>szükség.     | Profilok megjelenítése |
|           |                                                                                                    |                        |
|           |                                                                                                    | Bezárás                |

A felugró ablakban válasszuk ki az E-mail fiókok... lehetőséget, majd a következő ablakban az E-mail cím fülön válasszuk az Új... lehetőséget.

| <b>E-mail-fiókok</b><br>Lehetősége van a fiókok módosítására vagy törlésére. A kijelölt fiók beállításait megváltoztathatja. |            |                  |                    |                     |                    |              |
|----------------------------------------------------------------------------------------------------|------------|------------------|--------------------|---------------------|--------------------|--------------|
| E-mail-cím                                                                                                    | Adatfájlok | RSS-hírcsatornák | SharePoint listák  | Internetes naptárak | Közzétett naptárak | Címjegyzékek |
| 🧐 Új 🖞                                                                                                    | 📌 Javítás  | 🚰 Módosítás      | 🕑 Beállítás alapér | telmezettként 🗙 Elt | ávolítás 👚 🦊       |              |

A következő ablakban válasszuk a Kézi beállítás... lehetőséget ahogy a képen is látszik és kattintsunk a Tovább gombra.

| 🔵 E-mail-fiók               |                                                   |  |
|-----------------------------|---------------------------------------------------|--|
| Név:                        |                                                   |  |
|                             | Példa: Fülöp Ágnes                                |  |
| E-mail-cím:                 |                                                   |  |
|                             | Példa: agnes@contoso.com                          |  |
| lelszó:                     |                                                   |  |
| lelszó megerősítése:        |                                                   |  |
|                             | Íria be az internetszolgáltatótól kapott ielszót. |  |
| D # (                       |                                                   |  |
| y Kezi Dealiitas, vagy tova | DDI KISZOIGAIOUPUSOK MEGADASA                     |  |
|                             |                                                   |  |
|                             |                                                   |  |
|                             |                                                   |  |
|                             |                                                   |  |

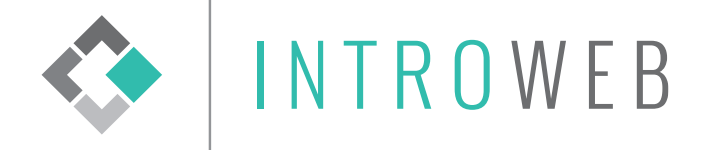

Következőként válasszuk ki a POP vagy IMAP lehetőség és kattintsunk a Tovább gombra.

| Fiók hozzáadása                                                                                                  |                   | ×          |
|----------------------------------------------------------------------------------------------------|-------------------|------------|
| Fióktípus kiválasztása                                                                                           |                   | ×          |
| O Microsoft 365<br>Microsoft 365-fiókok automatikus beállítása<br>E-mail-cím:                                    |                   |            |
| Példa: agnes@contoso.com<br>POP vagy IMAP<br>A POP- vagy IMAP-fiókok speciális beállítása<br>Exchange ActiveSync |                   |            |
| Az Exchange ActiveSyncet használó szolgáltatások speciális beállítása                                            |                   |            |
|                                                                                                    |                   |            |
|                                                                                                    | < Vissza Tovább > | Mégse Súgó |

A lent látható kép alapján töltsük ki a mezőket az e-mailben kapott adatokkal, pipáljuk be a Biztonságos jelszó hitelesítést majd kattintsunk a További beállításokra.

| Fiók hozzáadása                                                        |                          |                                                                                                    | ×    |
|------------------------------------------------------------------------|--------------------------|----------------------------------------------------------------------------------------------------|------|
| POP- és IMAP-fiókok beállításai<br>Adja meg a fiókjához tartozó e-mail | kiszolgáló beállításait. |                                                                                                    | ×    |
| Felhasználói adatok                                                    |                          | Fiók beállításainak tesztelése                                                                                   |      |
| Név:                                                                   | teszt@introweb.hu        | Javasoljuk, hogy tesztelje fiókját. Így meggyőződhet róla,                                                       |      |
| E-mail-cím:                                                            | teszt@introweb.hu        | nogy a megadott beamtasok megielelőek.                                                                           |      |
| Kiszolgálóadatok                                                       |                          | Fiók baállítárainak tartalára                                                                                    |      |
| Fiók típusa:                                                           | IMAP 🗸                   |                                                                                                    |      |
| Bejövő üzenetek kiszolgálója:                                          | SZERVER NEVE             | A fiók beállításainak automatikus tesztelése a<br>Tovább gombra való kattintáskor                                |      |
| Kimenő üzenetek kiszolgálója (SMTP):                                   | SZERVER NEVE             |                                                                                                    |      |
| Bejelentkezési adatok                                                  |                          |                                                                                                    |      |
| Felhasználónév:                                                        | teszt@introweb.hu        | A megőrzés időtartama offline Mind                                                                               |      |
| Jelszó:                                                                | ****                     | módban:                                                                                                    |      |
| 🗹 Jelszó táro                                                          | lása                     | and the second second second second second second second second second second second second second second second |      |
| Biztonságos jelszó-hitelesítés (SPA)<br>bejelentkezéshez               | megkövetelése a          | További beállítások                                                                                              |      |
|                                                                        |                          | < Vissza Tovább > Mégse                                                                                          | Súgó |

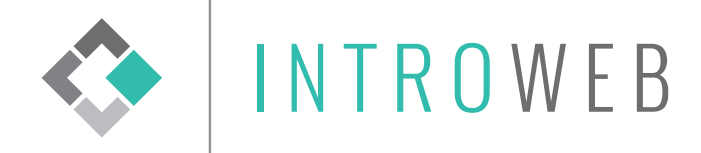

Itt a Kimenő üzenetek kiszolgálója fülön a képen látható beállításokat eszközöljük, majd lépjünk tovább a Speciális fülre.

| _                      |               | incusur            |                |            |      |
|------------------------|---------------|--------------------|----------------|------------|------|
| lános <mark>K</mark> i | menő üzene    | tek kiszolgálója   | Speciális      |            |      |
| \ kimenő               | üzenetek kis  | zolgálója (SMTP    | ) hitelesítést | igényel    |      |
| 🖲 A bejö               | vő levelek ki | szolgálójával az   | onos beállítá  | sok haszná | lata |
| 🔵 Bejeler              | ntkezés a köv | vetkező adatokk    | al             |            |      |
| Felhas                 | sználónév:    |                    |                |            |      |
| Jelszó                 | :             |                    |                |            |      |
|                        | -             | 🗸 Jelszó tárolás   | a              |            |      |
| Biz                    | tonságos jel  | szó-hitelesítés (S | SPA) megköve   | telése     |      |
|                        |               |                    |                |            |      |
|                        |               |                    |                |            |      |
|                        |               |                    |                |            |      |
|                        |               |                    |                |            |      |
|                        |               |                    |                |            |      |
|                        |               |                    |                |            |      |
|                        |               |                    |                |            |      |
|                        |               |                    |                |            |      |
|                        |               |                    |                |            |      |
|                        |               |                    |                |            |      |
|                        |               |                    |                |            |      |
|                        |               |                    |                |            |      |
|                        |               |                    |                |            |      |
|                        |               |                    |                |            |      |
|                        |               |                    |                |            |      |
|                        |               |                    |                |            |      |

A Speciális fülön a bekeretezett beállításokat végezzük el, majd kattintsunk az OK gombra.

| Internetes e-mail-fiók beállításai                                                            | × |
|-----------------------------------------------------------------------------------------------|---|
| Általános Kimenő üzenetek kiszolgálója Speciális                                              |   |
| Kiszolgáló portszámai                                                                         | 1 |
| Bejövő üzenetek kiszolgálója (IMAP): 993 Alapértelmezés                                       | Ш |
| A következő típusú titkosított kapcsolat használata: SSL/TLS 🔍                                | Н |
| Kimenő üzenetek kiszolgálója (SMTP): 465                                                      | Н |
| A következő típusú titkosított kapcsolat használata: SSL/TLS 🔍                                | Ш |
| Kiszolgáló időkorlátja                                                                        | 1 |
| Rövid 🔳 Hosszú 1 perc                                                                         |   |
| Mappák                                                                                        |   |
| A gyökérmappa elérési útja:                                                                   |   |
| Elküldött elemek                                                                              |   |
| 🗌 Ne legyen mentve az elküldött elemek másolata                                               |   |
| Törölt elemek                                                                                 |   |
| 🗌 Elemek kijelölése törlésre, de az automatikus áthelyezésük mellőzése                        |   |
| A törlésre kijelölt elemeket végleges törléskor végérvényesen<br>eltávolítjuk a postaládából. |   |
| 🗹 Elemek végleges törlése online módban történő mappaváltáskor                                |   |
| OK Mégse                                                                                      |   |

Ha ezzel megvagyunk a Fiók hozzáadása lapon kattintsunk a Tovább gombra, ezzel az Outlook keszít egy tesztet, ha mindenhol pipát látunk akkor bezárhatjuk az ablakot és használatba vehetjük a fiókunkat.

Bármilyen kérdés, vagy probléma eseten a fejlécben található elérhetőségeken tud segítséget kérni.